# Les rendez-vous Montagne

## Guide d'utilisation - Exposants

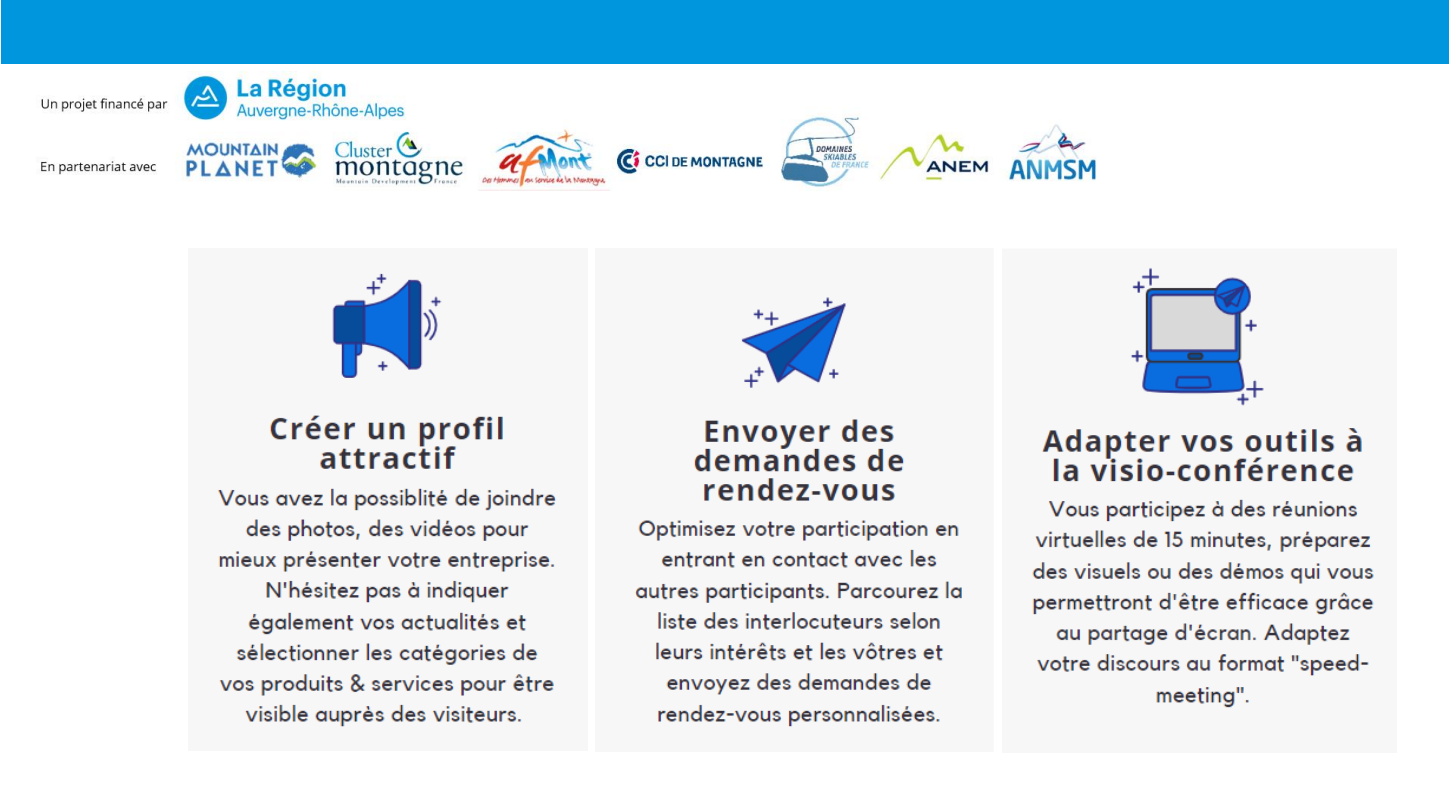

#### Inscription

Sur la <u>page d'accueil</u>, inscrivez-vous en sélectionnant le type de participation « Exposants ». Vous accéderez alors à un formulaire d'inscription à compléter (vous pourrez par la suite modifier vos informations si besoin). N'oubliez pas de sélectionner les catégories de vos produits et services dans la rubrique Networking.

Cliquez ici pour accéder au formulaire d'inscription exposants

**Info pratique** sur les formats acceptés dans le formulaire : Image PNG/JPG (5mb max), Document tous types (10mb max), Paragraphe de texte limité à 500 caractères

Pour finaliser votre inscription, cliquez sur Sauvegardez (l'enregistrement peut prendre quelques secondes).

### Accès & configuration de votre profil

Une fois votre inscription validée, vous avez accès aux <u>rendez-vous Montagne</u>. Utilisez l'adresse mail renseignée lors de l'inscription, vous recevrez un code secret par email pour vous connecter (cela peut prendre quelques secondes). Vous avez accès maintenant à votre agenda, à la liste des participants et à votre profil. Inscription des visiteurs et envoi de demandes de rendez-vous dès le **<u>12 mai</u> <u>2020</u>** 

**Info pratique** votre adresse e-mail n'est pas affichée aux autres participants. Les demandes de rendez-vous se font via la plateforme.

<u>Mon Profil</u>: vous pouvez modifier vos informations quand vous le souhaitez, n'oubliez pas d'enregistrer les modifications en cliquant sur l'icône bleu en bas à droite.

Mon Agenda : Par défaut 112 créneaux de rendez-vous sont présentés. Toutes les 15 minutes de 9h à 19h les Mardi 26 mai et Mercredi 27 mai et de 9h à 17h le Jeudi 28 mai. Vous pouvez vous rendre indisponible sur certains créneaux en cliquant sur « Bloquer le créneau horaire ».

#### Rendez-vous en ligne

**Demandes de rendez-vous** : dès le 12 mai 2020, les visiteurs auront la possibilité de s'inscrire, les demandes de rendez-vous seront possibles à partir de cette date.

Cliquez sur le participant, puis sur « agenda » vous avez accès aux créneaux disponibles chez ce participant, cliquez sur « demander une réunion ». Vous pouvez personnaliser votre demande avec un message (recommandé).

La demande sera envoyée directement par e-mail, vous serez notifié par e-mail si ce rendez-vous a été accepté.

Les visiteurs ont également la possibilité de vous demander des rendez-vous, vous recevrez ces demandes par e-mail, n'oubliez pas de les confirmer.

Votre agenda se met à jour automatiquement et fait apparaitre les rendez-vous confirmés.

#### Démarrer les visio-conférences

Lorsqu'un rendez-vous est planifié et accepté dans votre agenda, le bouton « rejoignez la réunion virtuelle » s'affiche, il vous faudra cliquer au moment du rendez-vous pour communiquer via visio-conférence.

**Info pratique** pensez à vérifier vos paramétrages vidéo et audio ainsi que votre connexion internet pour garantir une bonne utilisation de la visio-conférence